# オンライン調査利用ガイド

調査票はインターネットを利用して、「政府統計オンライン調査総合窓口」から回答することができます。

## はじめに

オンライン調査システムをご利用いただくには以下の環境(令和6年8月現在)が推奨されます。

• パソコン

| OS             | ブラウザ               |
|----------------|--------------------|
| Windows 11 (※) | Firefox 129        |
| Windows 10 (%) | Google Chrome 127  |
|                | Microsoft Edge 127 |
| macOS 14.6     | Safari 17          |

(※)「デスクトップモード」の場合に限ります。

#### 【通信環境】

・ブロードバンド環境が推奨されます。

• スマートフォン・タブレット

| OS         | ブラウザ              |
|------------|-------------------|
| Android 14 | Google Chrome 127 |
| iOS 17.6   | Safari 17         |

・上記 OS 及びブラウザを利用した場合であっても端末によっては、一部動作に制約がある場合 があります。その場合はパソコンからのご利用をお願いいたします。

【通信環境】

- ・定額制サービス又は Wi-Fi 環境での利用が推奨されます。
- ・通信状況の悪い環境下では、正しく動作しない場合があります。

以下の手順で最新の推奨環境が確認できます。

- ① 政府統計オンライン調査総合窓口(https://www.e-survey.go.jp)のトップページにアクセスします。
- ② 「推奨環境」をクリックします。

| ↑ オンライン調査トップ                           |                                   |             |
|----------------------------------------|-----------------------------------|-------------|
| 政府統計オンライン調査総                           | 合窓口                               |             |
| 1 重要なお知らせ                              |                                   |             |
| <ul> <li>PDF 調査票に回答いただく際の</li> </ul>   | 主意事項                              |             |
| 🕦 お知らせ 🕂                               |                                   |             |
|                                        |                                   |             |
|                                        | ログイン画面へ                           |             |
|                                        | 当サイトは、暗号化通信により保護されています。           |             |
|                                        |                                   |             |
|                                        | 初めてこのリュトをこ利用になる方へ                 |             |
| 各府省等からのお知らせ                            |                                   |             |
| ~                                      |                                   |             |
| このマークは、統計法に基<br>とをお約束するものです。<br>詳細はこちら | づく国の統計調査であることを示し、提出いただいた調査票情報の秘密の | D保護に万全を期するこ |
|                                        |                                   |             |
|                                        |                                   |             |

#### 1 政府統計オンライン調査総合窓口への接続

- (1) インターネットブラウザを起動し、アドレスバー(URL)に <u>https://www.e-survey.go.jp</u>を入力する と、政府統計オンライン調査総合窓口のトップページが表示されます。
- (2) 「ログイン画面へ」ボタンをクリックします。

| 政府統計オンライン調査総合窓口             | ▶English 🛛 🔍 よくあるご質問 🛛 ご お問い合わせ |
|-----------------------------|---------------------------------|
| ↑ オンライン調査トップ                |                                 |
| 政府統計オンライン調査総合窓口             |                                 |
|                             | 「ログイン画面へ」をクリックします。              |
| ログイン                        | 画面へ                             |
| 当サイトは、暗号化通信に。<br>初めてこのサイトをご | より保護されています。<br>利用になる方へ 🕂        |

## 2 ログイン

(1) ログイン情報(政府統計コード、調査対象者ID、パスワード)を入力し、「ログイン」ボタンをクリック します。(すべて半角で入力してください)

| 政府統計オンライン調                             | 周査総合窓口                                                                    | ► English                         | ◎▲ よくあるご質問     | 🔀 お問い合わせ                                                     |
|----------------------------------------|---------------------------------------------------------------------------|-----------------------------------|----------------|--------------------------------------------------------------|
| ↑ オンライン調査トップ<br>政府統計オンライン調             | > ログイン<br>西古公会会の日本の日グイン                                                   |                                   |                |                                                              |
|                                        | ロースロースロースロースロース<br>この答する調査対象者の皆様へ<br>マイルの上部にマクロの実行がプロ<br>合は、こちらの対処方法をご参照く | ックされた旨のメッセー<br>ださい。               | ジが             | 「調査名から選択する場合はこ                                               |
| ログイン情報<br>ログインするためには、あ<br>政府統計コード、調査対象 | らかじめ配布されたオンライン調覧<br>者ID、パスワードはすべて半角で;                                     | 査に関する説明資料に記載<br>入力してください。         | 成されている情報が必要です。 | ちら」をクリックし、表示され<br>た項目から、「国土交通省」の                             |
| 政府統計コード 必須                             | □次回から入力省<br>◆ <u>調査名から選択する場合はこち</u><br>↑選択後、上の人力欄に自動的                     | 略<br>にコードが入力されます                  |                | ・北海道法人正果投資状況詞首」<br>を選択してください。<br>その後、下段に「CVMO」と自<br>動表示されます。 |
| 調査対象者ID 必須                             |                                                                           | □次回から入力省略                         |                |                                                              |
|                                        | 回 <u>パスワードを忘れてしまった</u>                                                    | ロパスワードを表示す<br>こ場合はこちらへ            | 3              |                                                              |
| ログインに必要な<br>ログインに必要な<br>バスワード入力を       | 青報は、統計調査によって異なりま<br>青報をお持ちでない方は、システム<br>5 回連続誤ると一時的にログインで                 | す。<br>、を利用いただけません。<br>きなくなりますのでご注 | 意ください。         |                                                              |
|                                        |                                                                           | ログイン                              |                |                                                              |
| /<br>当方から郵送済みの<br>票」に記載の ID、/          | )「北海道法人企業投資<br>パスワードを入力してく                                                | 状況調査<br>ださい。                      |                |                                                              |

## 3 初期パスワードの変更

(1) 初回ログイン時には【パスワードの変更】画面が表示されますので、画面に示された条件を満たす新しい パスワードを入力し、「変更」ボタンをクリックします。

|                                                                                                    | 変更                                               |                                                                                                    |
|----------------------------------------------------------------------------------------------------|--------------------------------------------------|----------------------------------------------------------------------------------------------------|
| パスワードの変更                                                                                                    |                                                  |                                                                                                    |
| パスワード情報                                                                                                    |                                                  |                                                                                                    |
| 配布されたパスワードは、仮のパスワードで<br>変更したバスワードは、次回ログインの際に                                                                                                    | ですので、変更をお願いいたします。<br>こ必要となりますので、ご自身で適切に管理してください。 |                                                                                                    |
| 新パスワード 必須                                                                                                    | ■パスワードを表示する                                      |                                                                                                    |
| 新パスワード(確認用) 必須                                                                                                    |                                                  |                                                                                                    |
| <u>バスワード設定上の注意事項</u> ●                                                                                                    | 3                                                | 更                                                                                                    |
| <u>バスワード設定上の注意事項</u> ●                                                                                                    |                                                  | 更                                                                                                    |
| <ul> <li>バスワード設定上の注意事項●</li> <li>パスワードポリシー</li> <li>・半角英数記号8文字以上32文字以</li> </ul>                                                                    | م<br>م                                           | œ                                                                                                    |
| バスワード設定上の注意事項 ●      バスワードポリシー      半角英数記号 8 文字以上 3 2 文字以F      英字、数字をそれぞれ 1 文字以上含                                                                  | 内<br>む文字列                                        | œ                                                                                                    |
| バスワード設定上の注意事項<br>バスワードポリシー<br>・半角英数記号8文字以上32文字以ゆ<br>英字、数字をそれぞれ1文字以上含む<br>使用可能な記号は/[];; =+*?<>                                                       | 内<br>む文字列                                        | œ                                                                                                    |
| バスワード設定上の注意事項 ●      バスワードポリシー      半角英数記号8文字以上32文字以P      英字、数字をそれぞれ1文字以上含      使用可能な記号は/[]:; =+*?<>      推測されやすい単語等は □ <u>こちら</u>                 | 内<br>15文字列                                       | 更                                                                                                    |
| バスワード設定上の注意事項<br>バスワードポリシー<br>・半角英数記号8文字以上32文字以中     英字、数字をそれぞれ1文字以上含む     使用可能な記号は/[]:; =+*?<>     推測されやすい単語等は□ <u>こちら</u> 入力誤り防止のため、同じ新バス         | 内<br>む文字列<br>ワードを「新パスワード(確認用)」 欄にも入力してください。      | <del>ک</del> و                                                                                                    |
| バスワード設定上の注意事項 ●      バスワードポリシー      半角英数記号8文字以上32文字以内      英字、数字をそれぞれ1文字以上含せ      使用可能な記号は/[]:; =+*?<>      推測されやすい単語等は□ <u>こちら</u> 入力誤り防止のため、同じ新バス | や<br>む文字列<br>ワードを「新バスワード(確認用)」 欄にも入力してください。      | De la constanta de la constanta de |

#### 4 連絡先情報の登録

(1) 【連絡先情報の登録】画面が表示されます。メールアドレスを入力し、「登録」 ボタンをクリックします。

|            | 政府統計オンライン調査                                           | 総合窓口                                            | 🔎 ನ್ನಡ 🖉                                | (質問 丨 🔇          | 。 お問い合わせ               | ? ~117    | א לידעם 🗗 |
|------------|-------------------------------------------------------|-------------------------------------------------|-----------------------------------------|------------------|------------------------|-----------|-----------|
| _          | ↑オンライン調査トップ > 連絡先                                     | 情報の登録                                           |                                         |                  |                        |           |           |
|            | パスワード変更  連絡先                                          | :登録 連絡先確                                        | 識・変更 調査票                                | 一覧               |                        |           |           |
|            | 連絡先情報の登録                                              |                                                 |                                         |                  |                        |           |           |
|            | () パスワードを変更しました                                       | •                                               |                                         |                  |                        |           |           |
|            | 連絡先情報                                                 |                                                 |                                         |                  |                        |           |           |
|            | 連絡先情報を入力後、「登録」ボ<br>ここで登録されたメールアドレス<br>※メールの受信制限設定を行って | タンをクリックし <sup>-</sup><br>等は、調査票の受<br>いる場合、「e-su | てください。<br>付状況メールの送信な<br>rvey.go.jp」からのメ | くど皆様への<br>ニールを受信 | 連絡に使用します。<br>可能な状態に設定し | っていただくようす | り願いします。   |
|            | メールアドレス                                               |                                                 |                                         |                  |                        | (半角60文=   | 字以内)      |
|            | メールアドレス(確認用)                                          |                                                 | @                                       |                  |                        | (半角60文章   | 字以内)      |
|            |                                                       |                                                 |                                         |                  | ¢                      |           | <b>登録</b> |
| 調査票<br>ードの | 票の提出が完了すると、<br>の再発行にも使用します                            | ここで登録<br>。                                      | 录したメール                                  | アドレ              | スにメール                  | が届きま      | す。また、パスワ  |

(2) 【連絡先情報の確認】画面が表示されます。登録した内容を確認し、変更がない場合は「調査票一覧へ」 ボタンをクリックしてください。

| マ府統計オンライン調査総合窓口                                                                              | あるご質問 🛛 📞 お問い合わせ 🔤 🤉 ヘルプ 🕞 ログアウト |
|----------------------------------------------------------------------------------------------|----------------------------------|
| ★オンライン調査トップ > 連絡先情報の確認                                                                       |                                  |
| パスワード変更  連絡先登録  連絡先確認・変更 🗾                                                                   | 周査票一覧                            |
| 連絡先情報の確認                                                                                     |                                  |
| 登録いただいたメールアドレスに確認メールを送信しました                                                                  |                                  |
| 連絡先情報                                                                                        |                                  |
| 登録いただいた連絡先情報は以下のとおりです。<br>確認いただき、よろしければ、「調査票一覧へ」ボタンをクリックし<br>表示内容に変更がある場合には、「連絡先変更へ」ボタンをクリック | てください。<br>してください。                |
| メールアドレス                                                                                      |                                  |
|                                                                                              |                                  |
|                                                                                              |                                  |

#### 5 電子調査票のダウンロード

(1) 【調査票の一覧】画面が表示されます。「北海道法人企業投資状況調査票」をクリックし、電子調査票を ダウンロードしてください。

| 政府統計オンライン調      | 査総合窓口     | <mark>@</mark> A よくあるご9 | 間 🛛 🖂 お | 問い合わせ | <b>?</b> ∿I | J 📑  | ・ログアウト |
|-----------------|-----------|-------------------------|---------|-------|-------------|------|--------|
| ↑オンライン調査トップ > 調 | 査票の一覧     |                         |         |       |             |      |        |
| 調査票の一覧          |           |                         |         |       |             |      |        |
| パスワード・連絡先情報の変更  | 調査回答ファイルの | の一括送信 調査対象者             | 当IDの統合  |       |             |      |        |
| <u>注意事項</u> €   |           |                         |         |       |             |      |        |
| 北海道法人企業投資状況     | 調査        |                         |         |       |             |      |        |
| 回答する電子調査票をクリックし | してください。   |                         |         |       |             |      |        |
| 実施時期            | 電子調査書     | E (2)                   | ファイル形式  | 提出期限  | 記入例         | 状況 ? | 回答日時   |
| •) 🖓            | 北海道法人企業投  | <u>資状況調査票</u>           | HTML形式  |       |             |      |        |

#### 6 電子調査票の入力

- (1)電子調査票の画面が表示されるので、各項目に入力します。各項目の入力内容は、『電子調査票の回答方法』(別紙)を参考に入力してください。
- (2) 各ボタンの説明

| ボタン         | 説明                                 |
|-------------|------------------------------------|
| 回答の確認       | 全ての回答に漏れや誤りがないか確認することができます。        |
|             | 全ての回答が正しく入力されている場合は【入力内容確認】画面へ遷移し  |
|             | ます。                                |
| 回答の一時保存     | 回答を一時保存することができます。                  |
| 一時保存した回答の取得 | 「回答の一時保存」ボタンにより保存した回答データを読み込みます。   |
| 調査票一覧へ      | 調査票の一覧画面に戻ります。                     |
|             | 『法人番号』以外の入力項目がクリアされます。             |
|             | (『消費税区分』は『消費税込み』が設定されます。)          |
| エラーチェック     | 入力エリア内の入力内容に漏れや誤りがないか確認することができます。  |
| 1) )1))     | エラーがある場合には、エラー項目の背景色が ピンク に染まり、エラー |
|             | メッセージが表示されます。表示されたエラーメッセージに従って、訂正  |
|             | してください。                            |

| ?  | マークにマウスカーソルを乗せると入力ヘルプが表示されます。   |
|----|---------------------------------|
| 必須 | 項目が入力必須であることを示しています。必ず入力してください。 |

#### 7 電子調査票の回答送信

(1) 全ての回答を入力後「回答の確認」ボタン(画面上部または画面下部)をクリックすることにより、全ての回答に漏れや誤りがないか確認することができます。

全ての回答が正しく入力されている場合は【入力内容確認】画面へ遷移します。

| 政府統計 | 北海道法人企業投資状況調査             |            |
|------|---------------------------|------------|
|      | 国土:                       | 交通省 北海道開発局 |
|      | 回答の確認 回答の一時保存 一時保存した回答の取得 | 調査票一覧へ     |

(2) 入力内容をよく確認して「回答の送信」ボタン(画面上部または画面下部)をクリックしてください。 確認ダイアログで「OK」ボタンをクリックすることにより回答が送信されます。

回答を修正する場合は「回答の修正」ボタン(画面上部または画面下部)をクリックして【回答入力】画 面へ戻ってください。

| <b>政府統計</b>                                     | 北海道法人企業投資状況調査                                                                                     |              |
|-------------------------------------------------|---------------------------------------------------------------------------------------------------|--------------|
|                                                 |                                                                                                   | 国土交通省 北海道開発局 |
|                                                 |                                                                                                   | 回答の修正回答の送信   |
| 入力内容確認                                          |                                                                                                   |              |
| あなたの入力内容<br>• 入力内容をよく<br>• 回答を修正する <sup>3</sup> | は次の通りです <b>(まだ回答は送信されていません。)</b><br>離認して【回答の送信】ボタンを押してください。<br>島合には【回答の修正】ボタンを押して、回答入力画面に戻ってください。 |              |

(3) 回答の受付が完了すると、登録されたメールアドレスに『受付状況メール』が配信されます。回答状況は、 【調査票の一覧】画面でも確認できます。

差出人: online@e-survey.go.jp 送信日時: 2020/02/ 宛先: CC: 件名: <オンライン調査システム> [受付済] 調査票回答を正しく受け付けました 5 . 統計調査名:北海道法人企業投資状況調査 実施時期: 調査票名:北海道法人企業投資状況調査票 調査対象者 ID: キー項目: 受付番号: 受付結果:調査票回答を受け付けました。ご回答ありがとうございました。 \_\_\_\_\_ ※本メールはシステムより自動送信されています。 返信はしないでください。 [MailID:000005499726]

| 牧府統計オンラ                        | イン調査総合窓口                                          | 、あるご質問 📗 🔀 お問いた | わせ   ? ヘルプ | לידילים 🗗   |
|--------------------------------|---------------------------------------------------|-----------------|------------|-------------|
| ★オンライン調査トッ                     |                                                   |                 |            |             |
| 調査票の一覧                         |                                                   |                 |            |             |
| パスワード・連絡先情                     | 報の変更 調査回答ファイルの一括送信 調                              | 調査対象者IDの統合      |            |             |
| 注意事項 🖸                         |                                                   |                 |            |             |
|                                |                                                   |                 |            |             |
| 北海道法人企業招                       | <b>}資状況調査</b>                                     |                 |            |             |
| 北海道法人企業批回答する電子調査票を             | <b>と資状況調査</b><br>クリックしてください。                      |                 |            |             |
| 北海道法人企業挑<br>回答する電子調査票を<br>実施時期 | <ul> <li>         ・         ・         ・</li></ul> | ファイル形式 提出期限     | 記入例 扰況 ?   | <u>回答日時</u> |

## 8 ログアウト

(1) 「ログアウト」ボタンをクリックし、「OK」ボタンを押すとログイン画面へ戻ります。

| 政府統計オンライン調査総合窓口 | ◎▲ よくあるご質問 | 🖂 お問い合わせ | ? ~117 | לפידעם 🗗   |   |
|-----------------|------------|----------|--------|------------|---|
|                 |            |          |        | ********** | _ |

#### 9 電子調査票の回答一時保存・回答再開

(1) 「回答の一時保存」ボタン(画面上部または画面下部)をクリックすることで回答を一時保存することができます。

確認ダイアログの内容を確認し「OK」ボタンをクリックしてください。

| 政府統計 | <b>北海道法人企業投資状況調査</b><br>国土交通省 北海道開発局 |
|------|--------------------------------------|
|      | 回答の確認 回答の一時保存 一時保存した回答の取得 調査票一覧へ     |

(2) 一時保存した回答内容は、【回答状況】画面から「回答の再開」ボタンをクリックすることで回答を再開することができます。

| オンライン調査トップ | > <u>調査票の一覧</u> > 回答状況             |
|------------|------------------------------------|
| 回答状況       |                                    |
| 回答状況       |                                    |
| 統計調查名      | 北海道法人企業投資状況調查                      |
| 実施時期       |                                    |
| 調査票名       | 北海道法人企業投資状況調查票                     |
| 調查対象者ID    |                                    |
| キー項目       |                                    |
| 調査票の状況     | 一時保存中                              |
| 保存日時       |                                    |
|            | 回答の再開 調査票一覧へ                       |
| 20#        | イトについて 利用規約 推奨環境 オンライン調査の流れ データの保護 |

#### 10 電子調査票の回答中断

(1) 「調査票一覧へ」ボタン(画面上部または画面下部)をクリックすることで回答を中断することができます。

確認ダイアログの内容を確認し「OK」ボタンをクリックしてください。

| <b>反</b> 府統計                                    | 北海道法人企業投資                                        | 資状況調査                                    |
|-------------------------------------------------|--------------------------------------------------|------------------------------------------|
|                                                 |                                                  | 国土交通省 北海道開発局                             |
|                                                 | 回答の確認 回答の一時保存                                    | 一時保存した回答の取得調査票一覧へ                        |
| 調査票入力画面を離れると、<br>入力した内容を保存する場合<br>答の一時保存」ボタンをクリ | 、途中まで入力した内容は失<br>合は、「キャンセル」ボタンを<br>リックし、回答の一時保存を | われます。<br>モクリックしてメッセージを閉じ、「回<br>実行してください。 |

## 11 電子調査票の回答確認・回答修正

(1) 【調査票の一覧】画面から「回答済」をクリックすることにより回答済みの電子調査票の回答内容の確認、 回答内容の修正ができます。

| 牧府統計オンラ           | イン調査総合窓口             | 、あるご質問 📗  | 🔽 お問い台 | 300 A ( | ? ~117 | לילעם 🗗 |
|-------------------|----------------------|-----------|--------|---------|--------|---------|
| ↑ オンライン調査トッ       | ップ > 調査票の一覧          |           |        |         |        |         |
| 調査票の一覧            |                      |           |        |         |        |         |
| <u>パスワード・連絡先情</u> | 報の変更 調査回答ファイルの一括送信 調 | 調査対象者IDの統 | 合      |         |        |         |
| <u>注意事項</u>       |                      |           |        |         |        |         |
| 北海道法人企業投          | 資状況調査                |           |        |         |        |         |
| 回答する電子調査票を        | クリックしてください。          |           |        |         |        |         |
| 実施時期              | <u>電子調査票</u> ?       | ファイル形式    | 提出期限   | 記入例     | 状况 ?   | 回答日時    |
|                   | □ 北海道法   企業処資建況調査要   | HTML形式    |        | 1 i     | 回答溶    |         |

| オンライン調査トップ | ブ > <u>調査票の一覧</u> > 回答状況 |
|------------|--------------------------|
| 回答状況       |                          |
| 回答状況       |                          |
| 統計調查名      | 北海道法人企業投資状況調查            |
| 実施時期       |                          |
| 調査票名       | 北海道法人企業投資状況調查票           |
| 調查対象者ID    |                          |
| キー項目       |                          |
| 受付番号       |                          |
| 調査票の状況     | 回答済み                     |
| 回答日時       |                          |